**Cloud Service Engine** 

## **Getting Started**

 Issue
 01

 Date
 2024-09-26

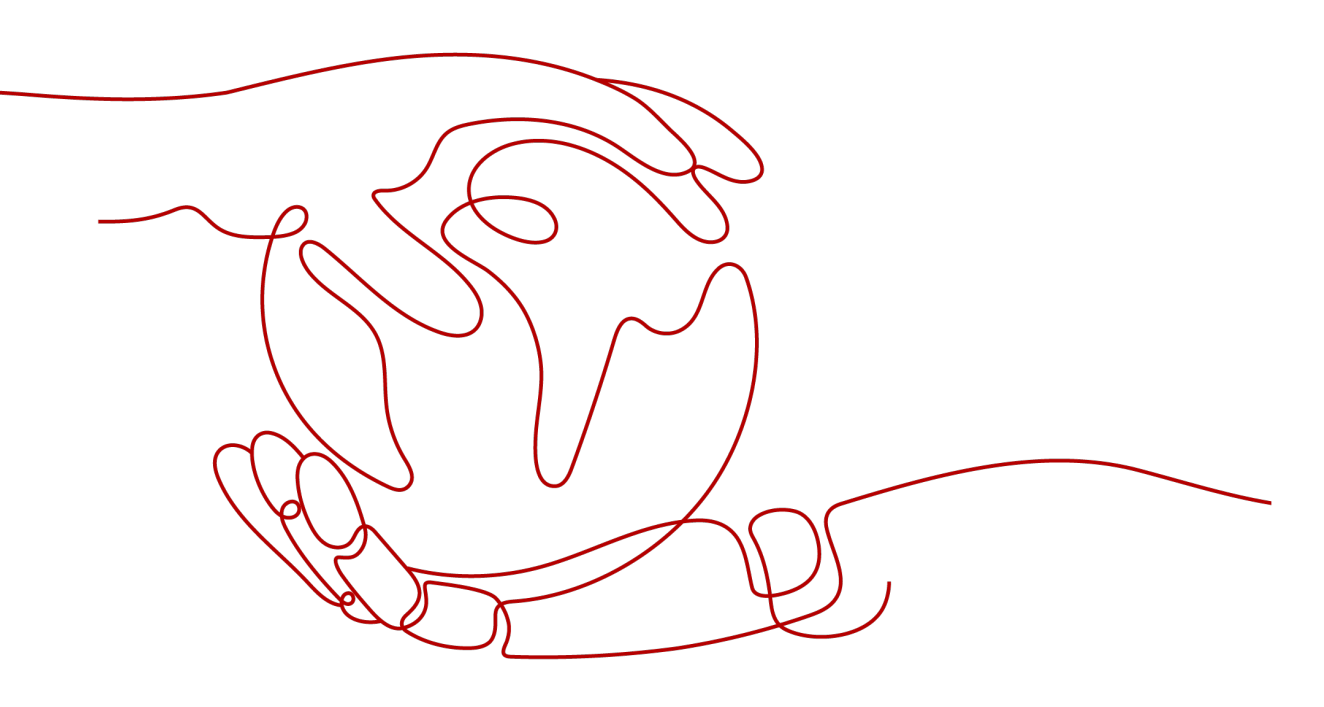

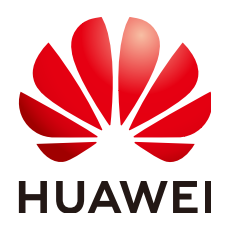

HUAWEI CLOUD COMPUTING TECHNOLOGIES CO., LTD.

#### Copyright © Huawei Cloud Computing Technologies Co., Ltd. 2024. All rights reserved.

No part of this document may be reproduced or transmitted in any form or by any means without prior written consent of Huawei Cloud Computing Technologies Co., Ltd.

#### **Trademarks and Permissions**

NUAWEI and other Huawei trademarks are the property of Huawei Technologies Co., Ltd. All other trademarks and trade names mentioned in this document are the property of their respective holders.

#### Notice

The purchased products, services and features are stipulated by the contract made between Huawei Cloud and the customer. All or part of the products, services and features described in this document may not be within the purchase scope or the usage scope. Unless otherwise specified in the contract, all statements, information, and recommendations in this document are provided "AS IS" without warranties, guarantees or representations of any kind, either express or implied.

The information in this document is subject to change without notice. Every effort has been made in the preparation of this document to ensure accuracy of the contents, but all statements, information, and recommendations in this document do not constitute a warranty of any kind, express or implied.

### Huawei Cloud Computing Technologies Co., Ltd.

Address: Huawei Cloud Data Center Jiaoxinggong Road Qianzhong Avenue Gui'an New District Gui Zhou 550029 People's Republic of China

Website: https://www.huaweicloud.com/intl/en-us/

## **Contents**

| 1 Connecting Spring Cloud Applications to ServiceComb Engines Using Spring<br>Cloud Huawei SDK1 |
|-------------------------------------------------------------------------------------------------|
| 2 Connecting Spring Cloud Applications to Nacos Engines Using Spring Cloud SDK                  |
| 3 Getting Started with Common Practices11                                                       |

# Connecting Spring Cloud Applications to ServiceComb Engines Using Spring Cloud Huawei SDK

This section uses a demo to demonstrate how to connect a Spring Cloud application to a ServiceComb engine Using Spring Cloud Huawei SDK.

1. Preparations

You need to register with Huawei Cloud and complete real-name authentication, top up your account, grant permissions, create a VPC and subnet, obtain the demo package, and prepare the local host for compilation, building, and packaging.

#### 2. Creating a ServiceComb Engine

You can select engine specifications, AZs, and networks when creating an engine.

3. Connecting Spring Cloud Applications to ServiceComb Engines

This section describes how to connect a provider service and a consumer service to a ServiceComb engine.

#### Preparations

- Sign up for a HUAWEI ID and complete real-name authentication. Skip this step if you already have a HUAWEI ID, or perform the following steps to create one.
  - a. Log in to the Huawei Cloud official website and click Sign Up.
  - b. Sign up for a HUAWEI ID. For details, see Signing up for a HUAWEI ID and Enabling Huawei Cloud Services.

After your ID is created, the system redirects you to your personal information page.

c. Complete real-name authentication. For details, see **Individual Real-Name Authentication**.

D NOTE

Real-name authentication is required only when you buy or use resources in the Chinese mainland.

2. Top up your account.

Ensure that your account has sufficient balance.

- For details about ServiceComb engine prices, see **CSE Pricing Details**.
- For details about top-up, see **Top-Up and Repayment**.
- 3. Grant permissions.

You must have the required permissions to create dependent resources and ServiceComb engines. For details, see **Creating a User and Granting Permissions**.

4. Create a VPC and subnet.

ServiceComb engines run in a VPC and need to be bound to a subnet. You must have a VPC and subnet to create ServiceComb engines. For details, see **Creating a VPC**. Skip this step if you already have a VPC and subnet.

- 5. The Java JDK and Maven have been installed on the local host for compilation, building, and packaging, and the Maven central library can be accessed.
- 6. Download the **demo source code** from GitHub to the local host and decompress it.

**NOTE** 

Spring Cloud Huawei has been integrated in the configuration file of this demo. For details, see **Connecting Spring Cloud Applications to ServiceComb Engines**.

#### Creating a ServiceComb Engine

- Step 1 Go to the Buy Exclusive ServiceComb Engine page.
- **Step 2** Set parameters according to the following table. Parameters marked with an asterisk (\*) are mandatory. For details, see **Creating a ServiceComb Engine**.

| Parameter              | Description                                                                                                    |
|------------------------|----------------------------------------------------------------------------------------------------|
| *Billing<br>Mode       | Billing mode. Currently, <b>Pay-per-use</b> is supported. Pay-per-use is postpaid. You use ServiceComb engines and then pay as billed for your usage duration.                                              |
| *Enterprise<br>Project | Select the enterprise project where the ServiceComb engine locates. Enterprise projects let you manage cloud resources and users by project. <b>default</b> is selected by default.                         |
| *Instances             | Select the engine specifications. In this example, select 100 microservice instances.                                                                                                    |
| *Engine<br>Type        | If the engine type is cluster, the engine is deployed in cluster mode and supports host-level DR.                                                                                                    |
| *Name                  | Enter a ServiceComb engine name. The name contains 3 to 64 characters, including letters, digits, and hyphens (-), and starts with a letter but cannot end with a hyphen (-). For example, <b>csetest</b> . |

 Table 1-1 Creating a ServiceComb engine

| Parameter                       | Description                                                                                                    |
|---------------------------------|----------------------------------------------------------------------------------------------------|
| *AZ                             | Select one or three AZs. In this example, select one AZ to provide host-level DR.                                                                                                    |
| *Network                        | Select the created VPC and subnet. You can search for and select a VPC and subnet from the drop-down list.                                                                                                    |
| Description                     | Click And enter the engine description, for example, create a ServiceComb engine.                                                                                                    |
| *Security<br>Authenticat<br>ion | The exclusive ServiceComb engine with security authentication<br>enabled provides the system management function using the<br>role-based access control (RBAC) through the microservice engine<br>console. In this example, disable security authentication. You can<br>enable it after the instance is created. |

- **Step 3** Click **Buy**. The page for confirming the engine information is displayed.
- **Step 4** Click **Submit** and wait until the engine is created.

#### **NOTE**

- It takes about 31 minutes to create a microservice engine.
- After the microservice engine is created, its status is **Available**. For details about how to view the microservice engine status, see **Viewing ServiceComb Engine Information**.
- If the microservice engine fails to be created, view the failure cause on the **Operation** page and rectify the fault. Then, you can perform the following operations:
  - In the Microservice Engine Information area, click Retry to create a microservice engine again.
  - If the retry fails, delete the microservice engine that fails to be created. For details, see Deleting an Exclusive ServiceComb Engine.
- ----End

#### **Connecting Spring Cloud Applications to ServiceComb Engines**

- **Step 1** Log in to **CSE**.
- Step 2 Choose Exclusive ServiceComb Engine.
- Step 3 Click the ServiceComb engine created in Creating a ServiceComb Engine.
- **Step 4** Obtain the service center address and configuration center address of the ServiceComb engine.

In the **Service Discovery and Configuration** area, you can view the service center address and configuration center address of the microservice engine.

| Service Discovery and Configuration  | Microservice Catalog   Configuration Management                       |
|--------------------------------------|-----------------------------------------------------------------------|
| Connection Address of Service Center | □ <sup>1</sup> https://192.168.0.32:30100,https://192.168.0.103:30100 |
| Instances                            | 0/100 (used/total) (0%)                                               |
| Address of Config Center             | □ <sup>1</sup> https://192.168.0.32:30110,https://192.168.0.103:30110 |
| Configuration Items                  | 0/600 (used/total) (0%)                                               |

**Step 5** Change the addresses of the registry center and configuration center in the demo.

- In the directory of the demo source code downloaded to the local host, find the \basic\consumer\src\main\resources\bootstrap.yml and \basic\provider \src\main\resources\bootstrap.yml files.
- 2. Add the service center address and configuration center address of the ServiceComb engine to the project configuration file (\basic\consumer\src \main\resources\bootstrap.yml is used as an example).

| pring:                                                              |
|---------------------------------------------------------------------|
| application:                                                        |
| name: basic-consumer                                                |
| cloud:                                                              |
| servicecomb:                                                        |
| discovery:                                                          |
| enabled: true                                                       |
| watch: false                                                        |
| # Registry center address                                           |
| address: https://192.168.0.210:30100,https://192.168.0.246:30100    |
| appName: basic-application                                          |
| serviceName: \${spring.application.name}                            |
| version: 0.0.1                                                      |
| healthCheckInterval: 30                                             |
| config:                                                             |
| # Configuration center address                                      |
| serverType: kie                                                     |
| serverAddr: https://192.168.0.210:30110,https://192.168.0.246:30110 |
|                                                                     |

#### D NOTE

In the ServiceStage deployment scenario, the service registry center and configuration center addresses are automatically injected during the deployment. You do not need to manually add them.

**Step 6** Pack the demo source code into a JAR package.

- 1. In the root directory of the demo source code, open the Command Prompt and run the **mvn clean package** command to package and compile the project.
- 2. After the compilation is successful, two JAR packages are generated, as shown in **Table 1-2**.

| Directory Where the<br>Software Package Is<br>Located | Package Name                        | Description         |
|-------------------------------------------------------|-------------------------------------|---------------------|
| basic\consumer\target                                 | basic-consumer-1.0-<br>SNAPSHOT.jar | Service<br>consumer |
| basic\provider\target                                 | basic-provider-1.0-<br>SNAPSHOT.jar | Service<br>provider |

 Table 1-2
 Software packages

**Step 7** Deploy the application.

Deploy provider and consumer on ServiceStage.

- 1. Upload the JAR package generated in **Step 6** to OBS.
- 2. Create a CCE cluster in the same VPC as the ServiceComb engine instance. For details, see **Creating a Kubernetes Cluster**.

- 3. Create a ServiceStage environment in the VPC where the engine instance is located, and manage the ServiceComb engine and CCE resource. For details, see Creating an Environment.
- 4. Deploy provider and consumer. For details, see **Creating and Deploying a Component**.

**Step 8** Confirm the deployment results.

- 1. **Optional:** On the CSE console, choose **Exclusive ServiceComb Engine** and click the ServiceComb engine created in **Creating a ServiceComb Engine**.
- 2. Choose **Microservice Catalog** > **Microservice List** to view the number of **basic-consumer** and **basic-provider** microservice instances.
  - If **Instances** is not **0**, the demo has been connected to the ServiceComb engine.
  - If Instances is 0 or the basic-consumer and basic-provider services cannot be found, the demo fails to be connected to the microservice engine.

----End

# **2** Connecting Spring Cloud Applications to Nacos Engines Using Spring Cloud SDK

This section uses a demo to demonstrate how to connect microservice applications to Nacos engines.

1. Preparations

You need to register with Huawei Cloud and complete real-name authentication, top up your account, grant permissions, create a VPC and subnet, obtain the demo package, and prepare the local host for compilation, building, and packaging.

2. Creating a Registry/Configuration Center

You can select engine specifications, AZs, and networks when creating an engine.

3. Connecting Spring Cloud Applications to Nacos Engines

This section describes how to connect a provider service and a consumer service to a Nacos engine.

#### Preparations

- Sign up for a HUAWEI ID and complete real-name authentication. Skip this step if you already have a HUAWEI ID, or perform the following steps to create one.
  - a. Log in to the Huawei Cloud official website and click Sign Up.
  - b. Sign up for a HUAWEI ID. For details, see Signing up for a HUAWEI ID and Enabling Huawei Cloud Services.

After your ID is created, the system redirects you to your personal information page.

c. Complete real-name authentication. For details, see **Individual Real-Name Authentication**.

D NOTE

Real-name authentication is required only when you buy or use resources in the Chinese mainland.

2. Top up your account.

Ensure that your account has sufficient balance.

- For details about registry/configuration center prices, see CSE Pricing Details.
- For details about top-up, see **Top-Up and Repayment**.
- 3. Grant permissions.

You must have the required permissions to create dependent resources and Nacos engines. For details, see **Creating a User and Granting Permissions**.

**NOTE** 

To create a registry/configuration center, you must have the CSE FullAccess and DNS FullAccess permissions.

4. Create a VPC and subnet.

Nacos engines run in a VPC and need to be bound to a subnet. You must have a VPC and subnet to create Nacos engines. For details, see **Creating a VPC**. Skip this step if you already have a VPC and subnet.

- 5. The Java JDK and Maven have been installed on the local host for compilation, building, and packaging, and the Maven central library can be accessed.
- 6. Download the **demo source code** from GitHub to the local host and decompress it.

#### Creating a Registry/Configuration Center

- Step 1 Go to the Buy Registry/Configuration Center Instance page.
- **Step 2** In the left navigation pane, choose **Registry/Configuration Center**.
- Step 3 Click Buy Registry/Configuration Center Instance.
- **Step 4** Set parameters according to the following table. Parameters marked with an asterisk (\*) are mandatory. For details, see **Creating a Registry/Configuration Center**.

| Parameter              | Description                                                                                                    |
|------------------------|----------------------------------------------------------------------------------------------------|
| *Billing<br>Mode       | Billing mode. Currently, <b>Pay-per-use</b> is supported. Pay-per-use is postpaid. You use registry/configuration centers and then pay as billed for your usage duration.                                |
| *Enterprise<br>Project | Select the enterprise project where the Nacos engine is located.<br>Enterprise projects let you manage cloud resources and users by<br>project. <b>default</b> is selected by default.                   |
| *Name                  | Enter a Nacos engine name. The name contains 3 to 64 characters, including letters, digits, and hyphens (-), and starts with a letter but cannot end with a hyphen (-). For example, <b>nacos-test</b> . |

 Table 2-1 Creating a registry/configuration center

| Description                                                                                                    |
|----------------------------------------------------------------------------------------------------|
| The registry/configuration center supports Nacos engines.<br><b>NOTE</b><br>Cluster nodes in the registry/configuration center are evenly distributed to<br>different AZs. A failure of a single node does not affect external services.<br>The registry/configuration center does not support AZ-level DR but<br>provides host-level DR. |
| Select the required capacity specifications. In this example, the number of instances is 500, and the number of capacity units is 10.                                                                                                    |
| Only the latest version can be created.                                                                                                    |
| Select the created VPC and subnet. You can search for and select<br>a VPC and subnet from the drop-down list.<br>A VPC enables you to provision logically isolated, configurable,<br>and manageable virtual networks for your engine.                                                                                                    |
|                                                                                                    |

**Step 5** Click **Buy Now**. The registry/configuration center starts to be created. When the status is **Available**, the registry/configuration center is created.

----End

#### **Connecting Spring Cloud Applications to Nacos Engines**

**Step 1** Log in to **CSE**.

**Step 2** Obtain the registry and discovery address of a Nacos engine.

- 1. In the left navigation pane, choose **Registry/Configuration Center** and click the Nacos engine instance.
- 2. In the **Connection Information** area on the **Basic Information** page, obtain the service center address.

| Connection Information |      |              |           |
|------------------------|------|--------------|-----------|
| Private IP             | , đ  | Private Port | 8848,9848 |
| Virtual Private Cloud  | vpc- | Subnet       | lbcdzw    |

- **Step 3** Change the configuration center address, service center address, and microservice name in the demo.
  - 1. Configure the Nacos configuration center in **bootstrap.properties**.

Find the nacos-examples-master\nacos-spring-cloud-example\nacosspring-cloud-discovery-example\nacos-spring-cloud-consumer-example \src\main\resources file in the demo source code directory downloaded to the local host, add the **bootstrap.properties** file, and configure the Nacos configuration center.

spring.cloud.nacos.config.server-addr= XXX.nacos.cse.com:8848 //Address of the Nacos configuration center

spring.cloud.nacos.config.prefix= example //Prefix of the configuration file name spring.cloud.nacos.config.file-extension= properties //Extension of the configuration file name spring.cloud.nacos.config.group= XXX //Group to which the configuration file belongs. If this parameter is left blank, the default value DEFAULT\_GROUP is used. spring.cloud.nacos.config.namespace= **XXX** //ID of the namespace to which the configuration file belongs. If this parameter is left blank, the default value **public** is used.

- 2. Configure the Nacos service center address and microservice name in the **application.properties** file.
  - Find the nacos-examples-master\nacos-spring-cloud-example\nacosspring-cloud-discovery-example\nacos-spring-cloud-consumerexample\src\main\resources\application.properties file in the demo source code directory downloaded to the local host and configure the consumer service.

server.port=8080 spring.application.name= **service-consumer** //Microservice name spring.cloud.nacos.discovery.server-addr= **XXX.nacos.cse.com:8848** //Nacos service center address spring.cloud.nacos.discovery.group= **XXX** //Group to which the microservice belongs. If this parameter is left blank, the default value **DEFAULT\_GROUP** is used. spring.cloud.nacos.discovery.namespace= **XXX** //ID of the namespace to which the microservice belongs. If this parameter is left blank, the default value **public** is used. spring.cloud.nacos.discovery.cluster-name= **XXX** //Name of the cluster to which the microservice belongs. If this parameter is left blank, the default value **DEFAULT** is used.

 Find the nacos-examples-master\nacos-spring-cloud-example\nacosspring-cloud-discovery-example\nacos-spring-cloud-provider-example \src\main\resources\application.properties file in the demo source code directory downloaded to the local host and configure the provider service. server.port=8070

spring.application.name= **service-provider** //Microservice name spring.cloud.nacos.discovery.server-addr= **XXX.nacos.cse.com:8848** //Nacos service center address spring.cloud.nacos.discovery.group= **XXX** //Group to which the microservice belongs. If this parameter is left blank, the default value **DEFAULT\_GROUP** is used. spring.cloud.nacos.discovery.namespace= **XXX** //ID of the namespace to which the microservice belongs. If this parameter is left blank, the default value **public** is used. spring.cloud.nacos.discovery.cluster-name= **XXX** //Name of the cluster to which the microservice belongs. If this parameter is left blank, the default value **DEFAULT** is used.

- **Step 4** Pack the demo source code into a JAR package.
  - 1. In the root directory of the demo source code, open the Command Prompt and run the **mvn clean package** command to package and compile the project.
  - 2. After the compilation is successful, two JAR packages are generated, as shown in **Table 2-2**.

| Directory Where the<br>Software Package Is<br>Located | Package Name                 | Description |
|-------------------------------------------------------|------------------------------|-------------|
| \nacos-spring-cloud-                                  | nacos-spring-cloud-consumer- | Service     |
| consumer-example\target                               | example-0.2.0-SNAPSHOT.jar   | consumer    |
| \nacos-spring-cloud-                                  | nacos-spring-cloud-provider- | Service     |
| provider-example\target                               | example-0.2.0-SNAPSHOT.jar   | provider    |

 Table 2-2
 Software packages

**Step 5** Deploy Spring Cloud applications.

Deploy provider and consumer on the ECS node in the VPC where the Nacos engine is located.

- 1. Create an ECS node in the VPC where the engine instance is located and log in to the ECS node. For details, see **Purchasing and Logging In to a Linux ECS**.
- 2. Install JRE to provide a running environment for services.
- 3. Upload the JAR package generated in **Step 4** to the ECS node.
- 4. Run the **java -jar** *{JAR package}* command to run the generated JAR package.
- **Step 6** Confirm the deployment results.
  - 1. **Optional:** On the CSE console, choose **Registry/Configuration Center** and click the Nacos engine created in **Creating a Registry/Configuration Center**.
  - 2. Choose **Service Management** and check the number of instances of microservices **service-consumer** and **service-provider**.
    - If **Instances** is not **0**, the demo has been connected to the Nacos engine.
    - If **Instances** is **0** or the **service-consumer** and **service-provider** services cannot be found, the demo fails to be connected to the Nacos engine.

----End

# **3** Getting Started with Common Practices

This section describes common CSE practices.

| Practice                           | Description                                                                                                    |
|------------------------------------|----------------------------------------------------------------------------------------------------|
| Hosting a Java Chassis Application | <b>Spring Boot</b> and <b>Spring Cloud</b> are<br>widely used to build microservice<br>applications. The main purpose of<br>using ServiceComb engines to host<br>Spring Cloud applications is to replace<br>open-source components with highly<br>reliable commercial middleware to<br>better manage and maintain the<br>application system. The reconstruction<br>process should minimize the impact on<br>service logic. |

| Practice                           | Description                                                                                                    |
|------------------------------------|----------------------------------------------------------------------------------------------------|
| Hosting a Java Chassis Application | Java chassis is an open-source<br>microservice development framework<br>managed by the Apache Software<br>Foundation. It was first donated by<br>CSE. Till now, hundreds of developers<br>have contributed to the project.<br>It has the following functions:                                                                                                    |
|                                    | <ul> <li>Flexible and high-performance RPC<br/>implementation. Based on open<br/>APIs, Java chassis provides unified<br/>description of different RPC<br/>development modes, standardizing<br/>microservice API management and<br/>retaining flexible usage habits of<br/>developers. Based on Reactive, Java<br/>chassis implements efficient<br/>communication protocols such as<br/>REST and Highway, and is<br/>compatible with traditional<br/>communication protocols such as<br/>Servlet.</li> </ul> |
|                                    | <ul> <li>Rich service governance capabilities<br/>and unified governance<br/>responsibility chain. Common<br/>microservice governance<br/>capabilities, such as load balancing,<br/>rate limiting, and fault isolation,<br/>can be used out of the box. In<br/>addition, a unified governance<br/>responsibility chain is provided to<br/>simplify the development of new<br/>governance functions.</li> </ul>                                                                                              |